## Haver installation instructions

Last updated: June 2017

- 1. Create the DLX folder
  - a. On the computer where Haver DLX needs to be installed, create a folder named **Haver** at the root of the **C**: drive.
  - b. In the C:\Haver folder, create a folder named DLX.
  - c. Right-click on the **DLX** folder and select **Properties**.
  - d. Under the Security tab of the DLX Properties windows, click on the Edit... button.
  - e. On the **Permissions for DLX** window, select **Authenticated Users** and check the **Modify** checkbox under the **Allow** column (if not checked).
  - f. Still on the **Permissions for DLX** window, select **Users** and click the check the **Modify** checkbox under the **Allow** column again.
  - g. Press **Ok** to close the **Permissions for DLX** window.
  - h. Press **Ok** to close the **DLX Properties** windows.
- 2. Install the Haver DLX application
  - a. Select the **Computer** icon on the left of the Windows Explorer and select **Map network drive** on the top menu
  - b. In the Map a network drive window, select H: from the Drive: dropdown list.
  - c. In the Folder: box, type <u>\\cad-p07.pcsun.ad.uottawa.ca\haver\$</u>
  - d. Unckeck the **Reconnect at logon.**
  - e. Check the **Connect using different credentials**.
  - f. Click **Finish**.
  - g. Enter the following credentials: haver-install / C2JfJYDgCZkK and click Ok.
  - h. In the **H**: drive, navigate to folder **DLX** then **Install** and copy **DLXSETUP.exe** on your computer's desktop.
  - i. Execute **DLXSETUP.exe** by double-clicking on it.
  - j. Click **Next** on the first step of the Haver's DLX setup.
  - k. Enter your User Name and Company Name and click Next.
  - I. Leave the selection to Normal [Recommended] and click Next.
  - m. Press **Browse...** to select **H:\DLX** and click **Next**.
  - n. Make sure H:\DLX\DLX.INI shows in the DLX Initialization file box and press Next
  - o. Make sure the path for the primary **DLX databases** is \<u>\cad-p07.pcsun.ad.uottawa.ca\haver\$\dlx\data\G10</u> and click **Next**.
  - p. Click the Browse... and select C:\Haver\DLX and click Ok then click Next.
  - q. On the following window, make sure the checkbox are all checked and click Next.
  - r. Click **Ok** on the DLX Setup warning boxes. (The warnings are normal and can be discarded).
  - s. Click **Next** on the **Installation summary** window.

- t. Click Finish on the Installation Complete window.
- u. Click on the **Computer** icon on the left of the **Windows Explorer** again then right click on the **haver\$ mapped drive (H:)** and select **Disconnect**.
- 3. Map the Haver execution drive and create the Haver shortcut
  - a. Select the **Computer** icon on the left of the **Windows Explorer** and select **Map network drive** on the top menu.
  - b. From the Drive: dropdown menu, select H:.
  - c. In the **Folder:** box, type <u>\\cad-p07.pcsun.ad.uottawa.ca\haver\$</u>.
  - d. Check the **Reconnect at logon** (if not checked).
  - e. Check the **Connect using different credentials** (if not checked).
  - f. Click Finish.
  - g. Enter the following credentials: haver / Haver01 then check the Remember my credentials and press Ok.
  - h. Navigate to H:\DLX then right-click on Dlxvg3 and select Send To → Desktop (Create shortcut).
  - i. On your computer desktop, you can rename the newly created shortcut to **DLX View and Graph** (or anything else that you feel appropriate).